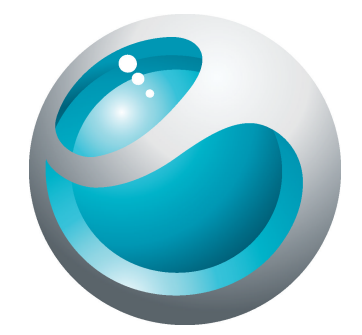

# Sony Ericsson txtpro<sup>™</sup> Uitgebreide gebruikershandleiding

Sony Ericsson make.believe

# Inhoudsopgave

| Vergroot uw ervaring. Ontdek hoe                   | 5  |
|----------------------------------------------------|----|
| Aan de slag                                        | 6  |
| De telefoon de eerste keer starten                 | 6  |
| Kennismaking met uw telefoon                       | 8  |
| Overzicht van de telefoon                          | 8  |
| De batterij opladen                                | 8  |
| De hometoets gebruiken                             | 9  |
| Beginscherm                                        | 9  |
| Het aanraakscherm gebruiken                        | 11 |
| Instellingen voor internet en berichten.           |    |
| Overzicht van telefooninstellingen                 | 11 |
| De toepassing Friends                              | 13 |
| Filter voor events                                 | 13 |
| Chatten                                            | 15 |
| Tekst invoeren                                     | 16 |
| Het uitschuifbare toetsenbord gebruiken            | 16 |
| Het schermtoetsenblok gebruiken                    | 16 |
| Contacten                                          | 18 |
| Bellen                                             | 19 |
| Muziek                                             | 20 |
| Overzicht van muziekplayer                         | 20 |
| Met uw telefoon verbinding maken met een computer  | 21 |
| Content overbrengen en verwerken met een USB-kabel | 21 |
| Camera                                             | 22 |
| Zoeker en camerabesturingselementen                | 22 |
| TrackID™-technologie                               | 23 |
| PlayNow <sup>™</sup>                               | 24 |
| MMS- en SMS-berichten                              | 25 |
| E-mail                                             | 26 |
| Draadloze Bluetooth™-technologie                   | 27 |
| Wi-Fi™                                             | 28 |
| Webbrowser                                         | 29 |
| Op het web surfen                                  | 29 |
| Meer functies                                      | 30 |
| Alarmen                                            | 30 |

| Voicemail                                                     | 30       |
|---------------------------------------------------------------|----------|
| De telefoon vergrendelen en beveiligen                        | 31       |
| IMEI-nummer                                                   | 31       |
| Problemen oplossen                                            | 32       |
| Mijn telefoon werkt niet naar behoren                         | 32       |
| De telefoon resetten                                          | 32       |
| Er wordt geen laadpictogram weergegeven als ik de telefoon op | blaad 32 |
| Ik kan geen internetservices gebruiken                        | 32       |
| Geen netwerkdekking                                           | 32       |
| Alleen noodoproepen                                           | 32       |
| SIM-lock geactiveerd                                          | 33       |
| PUK geblokkeerd. Raadpleeg de operator                        | 33       |
| Juridische gegevens                                           | 34       |
| Index                                                         | 35       |

# **Belangrijke informatie**

Lees de Belangrijke informatie voordat u de mobiele telefoon in gebruik neemt.

Sommige services en functies in deze gebruikershandleiding worden niet ondersteund in alle landen/regio's, of door alle netwerken en/of serviceproviders in alle gebieden. Dit geldt ook voor het internationale GSM-alarmnummer 112. Neem contact op met uw netwerkoperator of serviceprovider voor de beschikbaarheid van specifieke services of functies en voor informatie over bijkomende toegangs- of gebruikskosten.

# Vergroot uw ervaring. Ontdek hoe.

Ga naar www.sonyericsson.com/support om meer te weten te komen over uw telefoon.

# Aan de slag

Op de doos die bij uw telefoon wordt geleverd, vindt u enkele basisinstructies om aan de slag te gaan met uw telefoon. Hieronder vindt u ook informatie die u zal helpen om ermee aan de slag te gaan.

Een geheugenkaart plaatsen of verwijderen

U moet de geheugenkaart mogelijk afzonderlijk aanschaffen.

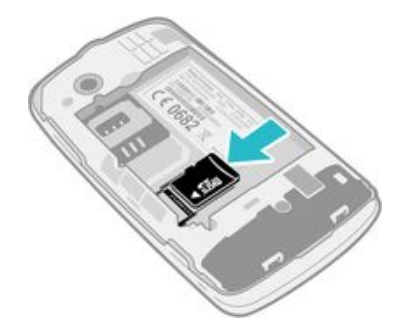

- 1 Plaats de geheugenkaart met de goudkleurige contactpunten naar beneden.
- 2 Als u de geheugenkaart wilt verwijderen, drukt u de rand van de geheugenkaart naar binnen en laat u de kaart onmiddellijk los.

#### Het scherm vergrendelen

Wanneer het scherm actief is, drukt u kort op de 0/--0-toets.

#### Het scherm ontgrendelen

• Wanneer het scherm vergrendeld is, drukt u kort op de **O/r-0**-toets.

### De telefoon de eerste keer starten

Wanneer u de telefoon voor de eerste keer start, helpt een setuphandleiding u bij het invoeren van belangrijke telefooninstellingen. en het importeren van contacten U kunt de setuphandleiding ook later vanuit de telefooninstellingen openen.

#### De telefoontaal instellen

- 1 Wanneer u uw telefoon voor de eerste keer start, wordt een lijst met talen weergegeven. Blader door de lijst en selecteer uw taal.
- 2 Tik op Gereed.

#### Contacten importeren vanaf de simkaart

- Wanneer u de telefoon voor de eerste keer opstart met een geplaatste simkaart, dan vraagt de setuphandleiding u om uw SIM-contacten te importeren. Tik op Contcten importrn.
- Wanneer u contacten van een telefoon naar een andere kopieert met behulp van uw simkaart, dan is de hoeveelheid en het type informatie die u kunt overbrengen, beperkt.

#### De datum en tijd instellen

- 1 Wanneer u uw telefoon voor de eerste keer start, vraagt de Setup wizard u om de tijd en datum in te stellen. Tik op **Tijd & datum**.
- 2 Ga naar en tik op **Tijd**.
- 3 Tik op de velden uur en minuut om de tijd aan te passen.
- 4 Tik op **Opsl.**
- 5 Ga naar en tik op **Datum**.
- 6 Tik op de velden voor dag, maand en jaar om de datum aan te passen.
- 7 Tik op Opsl.
- Bij het instellen van de tijd en datum kunt u bovendien de gewenste indeling voor tijd en datum selecteren. Tik op **Tijdnotatie** of **Datumnotatie** om een gewenste indeling te selecteren.

# Kennismaking met uw telefoon

### Overzicht van de telefoon

- 1 3,5 mm Audio Plus-connector
- 2 Oplaadlampje
- 3 Oorspeaker
- 4 Nabijheidssensor
- 5 Aanraakscherm
- 6 Uitschuiftoetsenbord
- 7 Toets Home

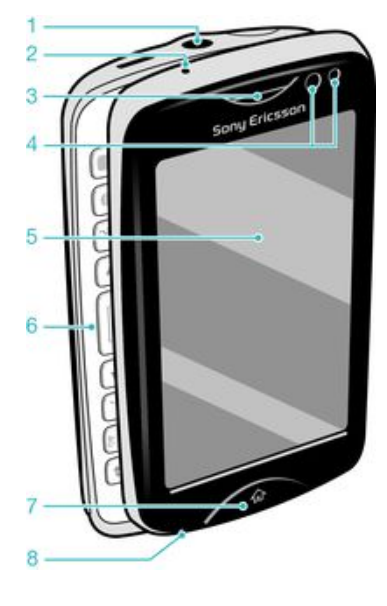

- 8 Microfoon
- 9 Connector voor oplader/USB-kabel
- 10 Aan-uitknop/Schermvergrendeling
- 11 Cameralens
- 12 Volumetoets
- 13 Speaker
- 14 Cameratoets

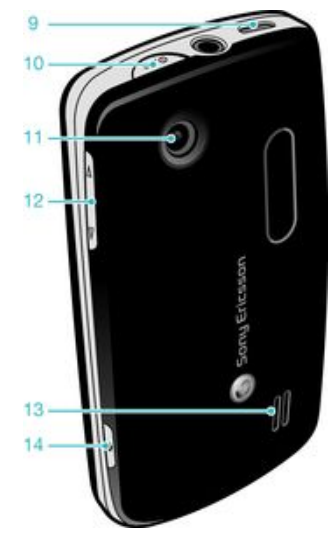

### De batterij opladen

De batterij van de telefoon is bij aanschaf gedeeltelijk opgeladen. Het kan enkele minuten duren voordat het batterijpictogram is op het scherm wordt weergegeven wanneer u met de kabel van de telefoonoplader verbinding maakt met de stroombron, zoals een USB-poort of een telefoonoplader. U kunt de telefoon blijven gebruiken wanneer deze wordt opgeladen.

De batterij wordt een klein beetje ontladen nadat deze volledig is opgeladen. Vervolgens wordt de batterij weer opgeladen. Hiermee wordt de batterijduur vergroot. Dit kan ertoe leiden dat oplaadstatus wordt getoond als een niveau onder de 100 procent.

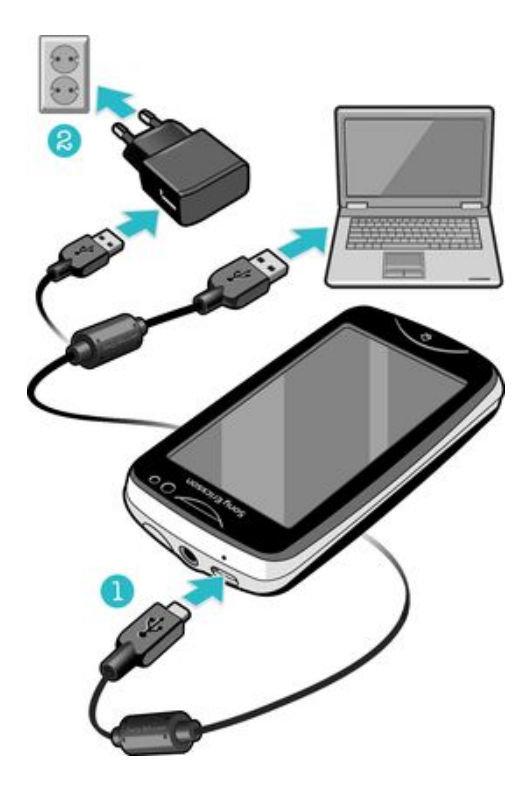

#### De telefoon opladen met de lichtnetadapter

• Sluit de telefoon met de USB-kabel en de lichtnetadapter aan op een stopcontact.

### De hometoets gebruiken

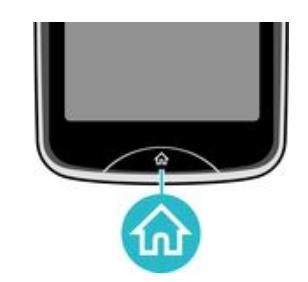

#### Ga naar het beginscherm

• Druk op de hometoets.

### **Beginscherm**

Het **Startpagina** is uw gateway tot de hoofdfuncties in uw telefoon. U kunt het aanpassen met verschillende applicatiepictogrammen, snelkoppelingen, achtergronden, etc. Het **Startpagina** is groter dan de reguliere displaybreedte van het scherm, waardoor u meer ruimte hebt.

Sluit uw geopende applicaties voordat u naar het **Startpagina** gaat. Doet u dit niet, dan kunnen deze applicaties op de achtergrond actief blijven en uw telefoon traag maken.

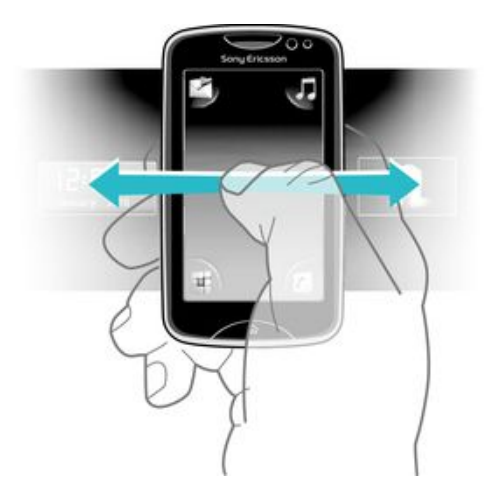

### Toepassingsscherm

Het toepassingsscherm geeft u snel toegang tot toepassingen op uw telefoon. U kunt dit scherm ook aanpassen. Vergeet niet het applicatiescherm groter is dan het reguliere scherm; het kan dus zijn dat u naar links of rechts moet vegen om alles te zien.

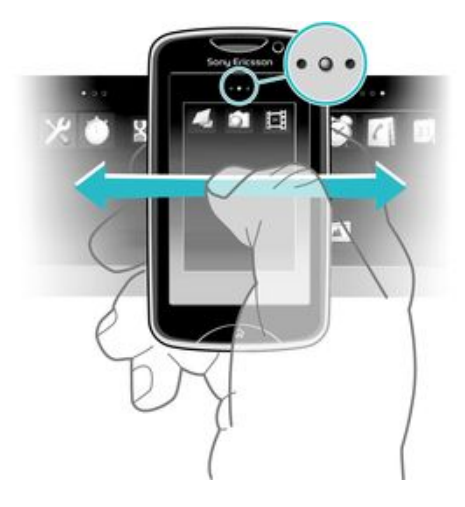

Een indicator bovenaan het scherm geeft aan in welk deel van het toepassingsscherm u zich bevindt. Bijvoorbeeld, • • • geeft aan dat u zich in het middelste deel van het scherm.

#### Het scherm Toepassingen openen

Er zijn twee manieren om het toepassingsscherm te openen:

- Sleep vanuit de **Startpagina** omhoog.
- Veeg vanuit een willekeurige locatie omhoog op het Startpagina.

#### Bladeren door het scherm Toepassingen

• Veeg naar rechts of links vanuit het toepassingsscherm.

#### Een toepassing verplaatsen naar een hoek van het toepassingsscherm

- 1 Sleep vanuit de **Startpagina** omhoog.
- 2 Raak een item aan en houd het ingedrukt totdat de applicatiepictogrammen worden weergegeven in elke hoek van het scherm.
- 3 Sleep een item naar één van de hoeken.

#### Een toepassing verplaatsen op het scherm Toepassingen

- 1 Sleep vanuit de **Startpagina** omhoog.
- 2 Raak een item aan en houd het ingedrukt totdat de applicatiepictogrammen worden weergegeven in elke hoek van het scherm.
- 3 Sleep een item buiten de huidige schermweergave naar een ander deel van het toepassingsscherm.
- De items op het toepassingsscherm en de bijbehorende extensies zijn de effectieve toepassingen en geen snelkoppelingen. Als u dus een item van een deel van het toepassingsscherm naar een ander deel verplaatst, dan verplaatst u de effectieve toepassing en maakt u dus geen snelkoppeling.

### Het aanraakscherm gebruiken

#### Een item openen of markeren

Tik op het item.

#### Opties in- of uitschakelen

 Tik op het relevante selectievakje, of tik in sommige gevallen op de schakelaar naast de optienaam.

| $\checkmark$ | Inges | chake | ld se | elect | ieva | akje |
|--------------|-------|-------|-------|-------|------|------|
|              |       |       |       |       |      |      |

Uitgeschakeld selectievakje

Ingeschakeld

Uitgeschakeld

#### Teruggaan naar het vorige scherm

Tik op 5, wanneer deze optie beschikbaar is.

#### Bladeren

Blader door uw vinger omhoog of omlaag te bewegen op het scherm. Op sommige webpagina's kunt u ook naar links en rechts bladeren.

Er worden geen items op het scherm geactiveerd door te slepen of te vegen.

### Instellingen voor internet en berichten

De meeste netwerkoperators van mobiele telefoons installeren de bericht- en internetinstellingen vooraf op de telefoon. In sommige gevallen worden de instellingen gedownload wanneer u de telefoon voor de eerste keer inschakelt, met uw simkaart geplaatst.

U kunt de instellingen voor internet en berichten van uw telefoon altijd handmatig toevoegen en wijzigen, of u kunt de instellingen automatisch naar uw telefoon laten sturen. Ga naar *www.sonyericsson.com/support* voor meer hulp over hoe u de instellingen voor internet en berichten op uw telefoon handmatig kunt bijwerken. Neem contact op met uw netwerkoperator als u meer informatie nodig hebt over de instelling van uw abonnement.

### Overzicht van telefooninstellingen

U kunt sommige telefooninstellingen aanpassen aan uw voorkeur. U kunt bijvoorbeel de instellingen voor **Tijd en datum** en **Telefoontaal** wijzigen.

#### De telefoontaal wijzigen

- 1 Vanuit Startpagina sleept u 🔺 omhoog.
- Ga naar en tik op Instellingen > Taal en schrijven > Telefoontaal. 2
- 3 Selecteer een optie.
- ! Als u de verkeerde taal kiest en de menuteksten niet meer kunt lezen, gaat u naar *www.sonyericsson.com/support* voor ondersteuning.

#### De vliegmodus inschakelen

- 1 Vanuit Startpagina sleept u 🛽 omhoog.
- Ga naar en tik op Instellingen > Algemeen.
   Selecteer Vliegtuigmodus.

# **De toepassing Friends**

De toepassing Friends verzamelt uw communicatie met uw vijf beste vrienden in één weergave. Alle communicatie – Facebook- of Twitter-updates, SMS- en MMS-berichten, gemiste oproepen – verschijnen allemaal op uw beginscherm. Tik gewoon op de foto van een vriend op het beginscherm om alle communicatie met hem of haar te bekijken.

### Filter voor events

Gebruik het oproeptabblad 🌈 om:

- De telefoonnummers van uw vrienden weer te geven
- Gemiste oproepen van uw vrienden weer te geven
- Te bellen
   Cobruik bet beriebtent
- Gebruik het berichtentabblad 🕅 om:
- Berichten van uw vrienden weer te geven en erop te reageren Het profieltabblad geeft u de volgende opties:
- Contactgegevens Bekijk de contactgegevens van een vriend en bewerk of verzend contactinformatie
- Facebook<sup>™</sup>-account Voer de Facebook<sup>™</sup>-accountgegvens van een vriend in of importeer ze vanuit uw lijst met Facebook<sup>™</sup>-contacten
- Twitter™-account Voer de Twitter™-accountgegvens van uw vrienden in of importeer hem/haar vanuit uw lijst met Twitter™-contacten
- Vriend verwijderen Verwijder een vriend uit de toepassing Friends
- Als u één van uw vijf favoriete vrienden uit **Contacten** verwijderd, wordt alle informatie over deze vriend verwijderd uit de toepassing Friends.

Het Facebook<sup>™</sup>-tabblad **F** geeft u de volgende opties:

- Bekijk de statusupdates, commentaren en getagde foto's van uw vrienden op Facebook™
- Accountbeheer: voer de Facebook™-accountgegevens van een vriend in of importeer hem/haar vanuit uw Facebook™-contacten
- Vernieuw de Facebook<sup>™</sup>-events Het Twitter<sup>™</sup>-tabblad <u>s</u> geeft u de volgende opties:
- Bekijk de statusupdates, commentaren en getagde foto's van uw vrienden op Twitter™
- Accountbeheer: voer de Twitter<sup>™</sup>-accountgegevens van een vriend in of importeer hem/ haar vanuit uw Twitter<sup>™</sup>-contacten
- Vernieuw de Twitter™-events
- Het aantal nieuw events voor elke categorie verschijnt in de rechterbovenhoek van het categorietabblad.

#### Een vriend toevoegen aan de toepassing Friends

- 1 Veeg in de **Startpagina** naar links.
- 2 Tik op de tegel **Tik hier om te starten** in het midden van het scherm om de toepassing Friends te starten.
- 3 Tik op de middelste knop 📳.
- 4 Alle contacten in uw telefoon worden weergegven. Tik op een contact om het toe te voegen als één van uw vijf beste vrienden. U kunt één vriend per keer toevoegen.
- 5 Tik opnieuw op de knop 💼 om nog een vriend toe te voegen, zodat deze in het midden verschijnt. Tik op de middelste knop 💼 en herhaal stap 4.
- De toepassing Friends kan foto's gebruiken die u aan contacten hebt gekoppeld. Maar u moet er eerst voor zorgen dat u deze contacten in uw telefoongeheugen hebt opgeslagen.

#### De updatefrequentie aanpassen

- 1 Sleep vanuit de **Startpagina** omhoog.
- 2 Ga naar en tik op Instellingen > Instellingen > Vriendenapplicatie > Frequentie bijwerken.
- 3 Selecteer een optie.

#### De verbindingsmethode van uw voorkeur voor een vriend aanpassen

- 1 Sleep vanuit de **Startpagina** omhoog.
- 2 Ga naar en tik op Instellingen > Instellingen > Vriendenapplicatie > Voorkeursverbinding.
- 3 Selecteer een optie.

#### Een vriend bellen vanuit de toepassing Friends

- 1 Tik op de foto van een vriend en tik vervolgens op M.
- 2 Tik op een nummer in de lijst die wordt weergegeven.

#### Communiceren met Facebook-vrienden via de toepassing Friends

- 1 Tik op de foto van een vriend en tik vervolgens op 🛒.
- 2 Houd een event aangetikt en selecteer een optie.
- 3 Volg de instructies die worden weergegeven.
- · せ U kunt ook Twitter™-events op een vergelijkbare manier beheren.

#### De toepassing Friends openen

- 1 Sleep vanuit de **Startpagina** omhoog.
- 2 Ga naar en tik op Vriendenapplicatie.

#### Facebook-updates van uw beginscherm verwijderen

- 1 Sleep vanuit de **Startpagina** omhoog.
- 2 Ga naar en tik op Instellingen > Instellingen > Vriendenapplicatie.
- 3 Tik op 📲 naast het Facebook-tabblad zodat 📲 verandert naar 💵
- 4 Als u Facebook<sup>™</sup>-updates op uw beginscherm wilt weergeven, tikt u op **u** naast het **Facebook-tabblad** zodat **u** verandert naar **a**.
- · U kunt ook Twitter™-updates van uw beginscherm verwijderen op een vergelijkbare manier.

#### Antwoorden op het bericht van een vriend via de toepassing Friends

- 1 Tik op de foto van een vriend en tik vervolgens op M.
- 2 Tik op Bericht schrijven.
- 3 Voer de tekst van het bericht in. Als u klaar bent, tikt u op Verzenden.
- Als u een ontvangen bericht wilt doorsturen of verwijderen, houdt u het bericht aangetikt en selecteert u een optie. Berichtacties die u in de toepassing Friends hebt uitgevoerd, worden in de toepassing Berichten weergegeven.

# Chatten

Gebruik de IM (Instant Messaging)-toepassing om met anderen te chatten en deel te nemen aan chatgroepen om te praten over dingen die u interesseren. Verschillende IM-aanbieders bieden verschillende functies voor gebruikers.

Voordat u kunt chatten, moet u de juiste instellingen configureren in uw telefoon. De instellingen zijn mogelijk al geconfigureerd in uw telefoon. Of u kunt de instellingen als een configuratiebericht van een IM-aanbieder ontvangen.

#### Google Talk<sup>™</sup> instellen

- Als u al een Google<sup>™</sup>-account op de telefoon hebt ingesteld, hoeft u Google Talk<sup>™</sup> niet afzonderlijk in te stellen.
- 1 Sleep in uw **Startpagina** omhoog.
- 2 Ga naar en tik op **Talk**.
- 3 Voer de stappen in de registratiewizard uit om een Google<sup>™</sup>-account te maken of meld u aan als u al een account hebt. De telefoon is nu gereed voor gebruik met Gmail<sup>™</sup> en Google Talk<sup>™</sup>.
- 4 De telefoon is nu gereed voor gebruik met Gmail<sup>™</sup> en Google Talk<sup>™</sup>.

#### Google Talk<sup>™</sup> starten

- 1 Sleep in uw **Startpagina** omhoog.
- 2 Ga naar en tik op Talk.

# Tekst invoeren

U kunt letters, cijfers en speciale tekens invoeren met het uitschuifbare QWERTYtoetsenbord of met het schermtoetsenblok.

### Het uitschuifbare toetsenbord gebruiken

Schuif uw telefoon open en begin tekst in te voeren met het QWERTY-toetsenbord. Wanneer u het uitschuifbare toetsenbord gebruikt, kunt u op elk moment overschakelen naar het schermtoetsenblok.

#### Een hoofdletter invoeren

• Druk kort op n voer vervolgens de letter in. Het toetsenbord keert terug naar kleine letterinvoer nadat u de letter hebt ingevoerd.

#### Caps Lock inschakelen

#### Een teken invoeren met de modusschakelknop (

 Druk op 
 en druk vervolgens op een toets met tekens in dezelfde kleur. Druk bijvoorbeeld één keer op deze toets en druk vervolgens op de toets "T" om "1" in te voeren.

#### Tekens invoeren met vergrendelde modusschakelknop

- 1 Druk tweemaal op 
  om de modusschakelknop te vergrendelen en druk vervolgens op de gewenste toetsen met tekens in dezelfde kleur.
- 2 Druk opnieuw op de modusschakelknop om deze te ontgrendelen.

#### Symbolen invoegen

- 1 Druk op 🔚 wanneer u tekst invoert. Er verschijnt een toetsenbord met symbolen op het telefoonscherm.
- 2 Tik op de gewenste symbolen op het scherm.

#### De invoertaal wijzigen

- 1 Druk op i wanneer u tekst invoert.
- 2 Selecteer een optie op het scherm.

### Het schermtoetsenblok gebruiken

Wanneer u een programma start of een veld selecteert waarvoor u tekst of cijfers moet invoeren, wordt standaard het schermtoetsenblok weergegeven.

U kunt multitik tekstinvoer 🔜 of snelle tekstinvoer 🐼 gebruiken om tekst in te voeren.

#### Het toetsenblok weergeven en tekst invoeren

• Tik in een tekstveld om het toetsenblok weer te geven en voer vervolgens uw tekst in.

#### Schakelen tussen hoofdletters en kleine letters

Tik voordat u een letter invoert op 👔 om naar hoofdletters 🚹 te schakelen of vice versa.

#### Caps Lock inschakelen

Tik voordat u een woord typt op n of tot wordt weergegeven.

#### Cijfers invoeren met het toetsenblok

• Tik op **1 2 3** wanneer u tekst invoert. Er wordt een toetsenblok met cijfers weergegeven.

#### Symbolen invoegen

• Tik op wanneer u tekst invoert. Er wordt een toetsenblok met symbolen weergegeven.

#### De invoertaal wijzigen

- 1 Wanneer u tekst invoert, tikt u op het taalpictogram, bijvoorbeeld, Enge
- 2 Selecteer een optie.

#### Multitik tekstinvoer gebruiken om tekst in te voeren

- 1 Wanneer u tekst invoert, tikt u op het taalpictogram, bijvoorbeeld, Enge
- 2 Tik op Multitik om te schakelen naar multitik tekstinvoer.
- 3 Als u een woord wilt schrijven, tikt u zo vaak op de tekentoetsen als nodig is om de gewenste letter weer te geven.

#### Quicktext-invoer gebruiken om tekst in te voeren

- 1 Wanneer u tekst invoert, tikt u op het taalpictogram, bijvoorbeeld, Eng
- 2 Tik op **Snelle tekst** om te schakelen naar quicktext-invoer.
- 3 Als u een woord wilt schrijven, tikt u één keer op elke tekentoets, zelfs wanneer de gewenste letter niet de eerste letter op de toets is.
- 4 Tik op het woord dat wordt weergegeven of tik op I om een woord in de lijst te selecteren.
- 5 Als het gewenste woord zich niet in de lijst bevindt, tikt u op **Spellen**, voert u eventuele wijzigingen door en tikt u op **Opsl.**.

# Contacten

Gebruik de applicatie **Contacten** om gegevens op te slaan over de mensen die u kent. Voer hun telefoonnummer, e-mailadres, verjaardag en andere details in. U kunt alle communicatie met een bepaald contact bijhouden.

#### Een contact bellen

- 1 Tik vanuit Startpagina op 🚺.
- 2 Tik op het contact.
- 3 Tik op het gewenste telefoonnummer voor het contact.

#### Een contact toevoegen

- 1 Slaap vanuit uw Startpagina omhoog en tik vervolgens op 7
- 2 Tik op Contact toevoegen.
- 3 Tik op Naam, voer de naam van het contact in en tik op Gereed.
- 4 Tik op **Telefoonnummer**, voer het nummer in en tik op **Gereed**.
- 5 Voeg eventuele extra informatie toe die u wilt toevoegen voor de contactpersoon, blader omhoog en tik vervolgens op **Opsl.** Als u aanvullende informatievelden wilt toevoegen, tikt u op **Meer toevoegen**.
- $\dot{\Psi}$  U kunt ook contacten toevoegen door middel van nummers in het oproeplogboek.

#### Een back-up maken van contacten op een geheugenkaart

- 1 Vanuit Startpagina sleept u A omhoog.
- 2 Tik op Instellingen > Contacten > Back-up op geheugenkaart.

#### Contacten herstellen vanaf een geheugenkaart

- 1 Vanuit Startpagina sleept u 🔼 omhoog.
- 2 Tik op Instellingen > Contacten > Herstel van geheugenkaart.

# **Bellen**

#### Een noodnummer bellen

- 1 Tik vanuit Startpagina op 📷.
- Voer het noodnummer in en tik op . Als u een nummer wilt verwijderen, tikt u op
   .
- $\dot{\Phi}$  U kunt een noodnummer bellen wanneer er geen simkaart is geplaatst.

#### Een gesprek starten

- 1 Tik vanuit Startpagina op 📷.
- 2 Als de gesprekkenlijst wordt weergegeven, tikt u op i om over te schakelen naar de toetsenblokweergave.
- 3 Voer het nummer in dat u wilt bellen en tik op M. Als u een nummer wilt verwijderen, tikt u op .

Een gesprek beantwoorden

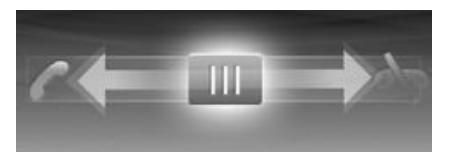

• Sleep 📶 naar links totdat deze 🌈 aanraakt.

#### Een gesprek weigeren

• Sleep 📶 naar links totdat deze 📉 aanraakt.

#### Een gesprek beëindigen

• Tik op 褖.

# **Muziek**

Haal het meest uit uw muziekplayer. Luister naar muziek, audioboeken en podcast. Beheer uw eigen playlists en verzend uw favoriete tunes naar vrienden.

Installeer de applicatie Media Go<sup>™</sup> op de computer en breng content over van en naar de geheugenkaart in de telefoon. Media Go<sup>™</sup> kan worden gedownload op www.sonyericsson.com/support.

### Overzicht van muziekplayer

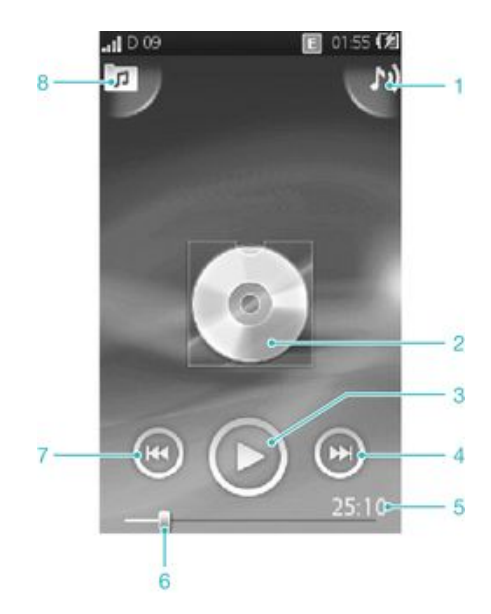

- 1 Geef de huidige afspeelwachtrij weer
- 2 Album art (indien beschikbaar)
- 3 Knop Afspelen/Onderbreken
- 4 Ga naar de volgende track in de huidige afspeelwachtrij of spoel vooruit
- 5 Verstreken tijd voor de huidige track
- 6 Voortgangsindicator: vooruit- of terugspoelen door te slepen of te tikken
- 7 Ga naar de vorige track in de actuele afspeelrij, of spoel terug
- 8 Blader door de muziek op uw geheugenkaart

#### De track wijzigen

Tik in de muziekplayer op 💽 of 💽.

#### Een track onderbreken

Tik in de muziekplayer op 00.

#### Muziek vooruit- en terugspoelen

- Raak in de muziekplayer of aan en houd deze ingedrukt.

#### Het audiovolume aanpassen

• Druk op de volumetoets.

# Met uw telefoon verbinding maken met een computer

Maak met uw telefoon verbinding met een computer en start het overbrengen van afbeeldingen, muziek en andere bestandstypen.

Het is mogelijk dat u geen door copyright beschermde content kunt overbrengen tussen uw telefoon en computer.

### Content overbrengen en verwerken met een USB-kabel

De meeste gebruikte manier om bestanden over te brengen tussen uw telefoon en een computer is een USB-kabel. Als de verbinding tussen de telefoon en de computer is gemaakt, kunt u content van de één naar de ander slepen met behulp van de bestandsverkenner van uw computer.

Plaats de bestanden in de overeenkomstige maptypen. Plaats uw muziekbestanden bijvoorbeeld in de map *Muziek*. Bestanden van de Java-applicatie vormen een uitzondering. U moet deze in de map *Overige* plaatsen.

#### Content slepen en neerzetten tussen de telefoon en een computer

- 1 Sluit de USB-kabel aan op de computer en de telefoon.
- 2 Telefoon: Selecteer Massaopslag.
- 3 **Computer**: wacht tot het telefoongeheugen en de geheugenkaart als externe schijven worden weergegeven in de bestandsverkenner.
- 4 **Computer**: Dubbelklik op het bureaublad van de computer op het pictogram *Deze computer*.
- 5 **Computer**: Dubbelklik op het pictogram van de telefoon om de mappen van het telefoongeheugen en de geheugenkaart weer te geven.
- 6 **Computer**: Kopieer en plak het bestand, of sleep het naar een map op de computer, in het telefoongeheugen of op de geheugenkaart.
- U kunt u uw telefoon gebruiken tijdens de overdracht van de bestanden.

#### De USB-kabel veilig loskoppelen

- Verwijder de USB-kabel niet tijdens de overdracht van content. De content kan hierdoor beschadigd raken.
- 1 **Computer**: Gebruik de functie Safely Remove Hardware (Veilig hardware verwijderen) om het apparaat te selecteren dat u wilt loskoppelen; klik vervolgens op *Stoppen*.
- 2 Koppel de USB-kabel los.
- De computerinstructies kunnen verschillen per besturingssysteem. Raadpleeg de documentatie van het besturingssysteem voor uw computer voor meer informatie.

# Camera

Maak foto's, leg video's vast, geef albums weer en deel uw favoriete clips en afbeeldingen met vrienden – dit alles met uw camera-applicatie.

## Zoeker en camerabesturingselementen

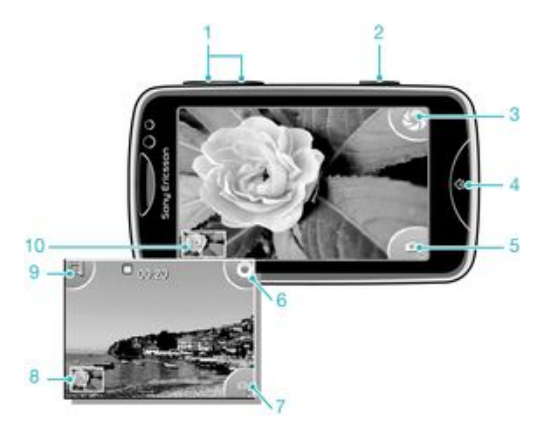

- 1 Zoom in en uit (alleen beschikbaar in de videomodus)
- 2 Cameratoets. Druk hierop om een foto te nemen of een videofragment op te nemen.
- 3 Neem foto's
- 4 Sluit de camera af
- 5 Wissel tussen de foto- en videocamera
- 6 Leg videoclips vast
- 7 Wissel tussen de foto- en videocamera
- 8 Foto's en videoclips weergeven
- 9 Selecteer videolengte
- 10 Foto's en videoclips weergeven

# TrackID<sup>™</sup>-technologie

Gebruik de TrackID<sup>™</sup>-muziekherkenningsservice om een muziektrack te identificeren die in uw omgeving wordt afgespeeld. Leg een kort stukje van de track vast en binnen enkele seconden ziet u de info over artiest, titel en het album. U kunt bovendien tracks kopen die u met TrackID<sup>™</sup> hebt geïdenficeerd. Gebruik de TrackID<sup>™</sup>-technologie in een rustige omgeving voor de beste resultaten. Zie *Ik kan geen internetservices gebruiken* op pagina 32 als u de applicatie niet kunt gebruiken.

De TrackID<sup>™</sup>-applicatie en de TrackID<sup>™</sup>-service worden niet in alle landen/regio's en door alle netwerken en/of serviceproviders in alle gebieden ondersteund.

#### Informatie over een track zoeken

- 1 Open de applicatie **TrackID™** en tik op **Vastleggen**.
- 2 Houd de telefoon in de richting van de muziekbron. De resultaten worden weergegeven in het resultatenscherm.
- 3 Veeg naar links of rechts om eerdere zoekresultaten weer te geven.

# **PlayNow™**

Gebruik de PlayNow<sup>™</sup>-applicatie op uw telefoon om door de nieuwste muziek, games, ringtones, thema's en achtergronden te bladeren, deze te kopen en te downloaden.

PlayNow<sup>™</sup> is niet in alle landen beschikbaar.

#### PlayNow<sup>™</sup> starten

- 1 Sleep vanuit de **Startpagina** omhoog.
- 2 Ga naar en tik op 🗾.

# MMS- en SMS-berichten

#### Een bericht maken en verzenden

- 1 Tik vanuit Startpagina op 🔀.
- 2 Tik op Nieuw bericht > Bericht schrijven. Voer uw berichttekst in en tik op
- 3 Als u een ontvanger wilt toevoegen, selecteert u een contact in de lijst die wordt weergegeven. U kunt ook tikken op het tekstveld, handmatig een nummer invoeren en op **Gereed** tikken.
- 4 Als u een foto of video wilt toevoegen, tikt u op an en selecteert u een optie.
- 5 Als u klaar bent, tikt u op **Verzenden**.

#### Een ontvangen bericht lezen

- 1 Tik vanuit **Startpagina** op 🔀.
- 2 Tik op een berichtenthread.
- 3 Tik op het bericht om een bericht te downloaden dat nog niet is gedownload.
- 4 Als het ontvangen bericht muziek of een video bevat, tikt u op het item en vervolgens op Video weergeven of Audio afspelen.

# **E-mail**

Gebruik de telefoon om e-mailberichten te verzenden en ontvangen via uw standaard-emailaccount. Voordat u begint, hebt u de juiste internetinstellingen nodig op de telefoon. Zie *Instellingen voor internet en berichten* op pagina 11.

#### Een e-mailaccount instellen op de telefoon

- 1 Vanuit Startpagina sleept u 🛽 omhoog.
- 2 Ga naar en tik op E-mail.
- 3 Selecteer een e-mailaccount. Als de account die u wilt gebruiken, niet is de lijst staat, tikt u op **Overig**.
- 4 Voer uw e-mailadres en wachtwoord in en tik vervolgens op Doorgaan.
- 5 Als de e-mailaccountinstellingen niet automatisch kunnen worden gedownload, kunt u deze handmatig invoeren.
- Als u de instellingen handmatig moet invoeren, neemt u contact op met de e-mailserviceprovider voor de juiste e-mailaccountinstellingen. Dit kunt u bijvoorbeeld doen als u moet weten of het accounttype POP3 of IMAP is.

#### Een e-mailbericht maken en verzenden

- 1 Sleep vanuit de **Startpagina** omhoog.
- 2 Ga naar en tik op **E-mail**.
- 3 Tik op Nieuwe schrijven.
- 4 Tik op Ontvanger toevoegen, voer het adres van de ontvanger in en tik op Gereed. U kunt op dezelfde manier meer ontvangers toevoegen, of een ontvanger verwijderen door op is te tikken.
- 5 Tik op **Onderwerp** en voer het onderwerp van de e-mail in.
- 6 Tik op E-mail schrijven, voer vervolgens de tekst van het bericht in.
- 7 Als u een bestand wilt bijvoegen, dan tikt u op **Bijlage**, selecteert u het bestandstype en vervolgens selecteert u het bestand dat u wilt verzenden.
- 8 Tik op Verzenden.

# Draadloze Bluetooth<sup>™</sup>-technologie

Schakel de Bluetooth<sup>™</sup>-functie op uw telefoon in en maak een draadloze verbinding met andere compatibele Bluetooth<sup>™</sup>-apparaten, zoals computers, headsetaccessoires en telefoons. De Bluetooth<sup>™</sup>-verbinding werkt beter binnen een straal van 10 meter, zonder vaste voorwerpen tussen de apparaten. In sommige gevallen is het mogelijk dat u uw telefoon handmatig moet koppelen met andere Bluetooth<sup>™</sup>-apparaten. Vergeet niet uw telefoon in te stellen op zichtbaar als u wilt dat andere Bluetooth<sup>™</sup>-apparaten uw telefoon kunnen detecteren.

#### De Bluetooth<sup>™</sup>-functie inschakelen en uw telefoon zichtbaar maken

- 1 Vanuit Startpagina sleept u 🗖 omhoog.
- 2 Ga naar en tik op Instellingen > Connectiviteit > Bluetooth.
- 3 Tik op **Bluetooth** en tik op de aan/uit-toets om Bluetooth in te schakelen. Swordt weergegeven in de statusbalk.
- 4 Tik op Zichtbaarheid en tik op de aan/uit-toets om uw telefoon zichtbaar te maken.

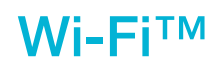

Met de Wi-Fi<sup>™</sup>-technologie hebt u draadloze internettoegang via uw telefoon. Als u via een Wi-Fi<sup>™</sup>-verbinding toegang wilt krijgen tot internet, moet u eerst zoeken naar een beschikbaar Wi-Fi<sup>™</sup>-netwerk en verbinding maken met dit netwerk. De signaalsterkte van het Wi-Fi<sup>™</sup>-netwerk kan verschillen, afhankelijk van de locatie van de telefoon. U kunt de signaalsterkte mogelijk verbeteren door uw afstand tot het Wi-Fi<sup>™</sup>-toegangspunt te verkleinen.

#### Wi-Fi® inschakelen

- 1 Sleep vanuit de **Startpagina** omhoog.
- 2 Ga naar en tik op Instellingen > Connectiviteit > Wi-Fi.
- 3 Tik op Wi-Fi of tik op de aan-/uit-knop om de Wi-Fi-functie in te schakelen.
- Het kan enkele seconden duren voordat Wi-Fi® is ingeschakeld.

#### Wi-Fi®-netwerkmeldingen inschakelen

- 1 Zorg dat Wi-Fi® is ingeschakeld.
- 2 Sleep vanuit de **Startpagina** omhoog.
- 3 Ga naar en tik op Instellingen > Connectiviteit > Wi-Fi.
- 4 Tik op **Netwerkmelding** of tik op de aan/uit-knop om Wi-Fi®-meldingen in te schakelen. U kunt nu meldingen ontvangen wanneer er nieuwe Wi-Fi®-netwerken binnen bereik zijn.

#### Verbinding maken met een Wi-Fi®-netwerk

- 1 Sleep vanuit de **Startpagina** omhoog.
- 2 Ga naar en tik op Instellingen > Connectiviteit > Wi-Fi.
- 3 Beschikbare Wi-Fi®-netwerken worden weergegeven onder Wi-Fi-netwerken. De beschikbare netwerken kunnen open of beveiligd zijn. Open netwerken worden aangeduid met in en beveiligde netwerken worden aangeduid met in naast de naam van het Wi-Fi®-netwerk.
- Op bepaalde locaties moet u zich voor open Wi-Fi®-netwerken mogelijk aanmelden op een webpagina voordat u toegang tot het netwerk krijgt. Neem contact op met de beheerder van het Wi-Fi®-netwerk voor meer informatie.

#### Foto's uploaden

- 1 Sleep vanuit de **Startpagina** omhoog.
- 2 Ga naar en tik op Album
- 3 Tik op een fotominiatuur.
- 4 Tik op het scherm om de besturing weer te geven.
- 5 Tik op 🔤.
- 6 Selecteer Naar Picasa.

# Webbrowser

# Op het web surfen

Geef webpagina's weer, navigeer webpagina's, markeer uw favorieten, maak snelkoppelingen en blader met verschillende vensters tegelijkertijd geopend – dit alles in uw webbrowser.

#### Naar een webpagina gaan

- 1 Tik op 🧟.
- 2 Tik op het tekstveld om het toetsenblok te activeren.
- 3 Voer een webadres in.
- 4 Tik op **Ga**.

# **Meer functies**

### Alarmen

Pas uw alarm aan en wordt wekker door middel van het gewenste wekkersignaal of radiostation. De geactiveerde alarmsignalen gaaf zelfs af als uw telefoon is uitgeschakeld.

#### Een nieuw alarm instellen

- 1 Vanuit Startpagina sleept u 🛽 omhoog.
- 2 Ga naar en tik op **Alarm**.
- 3 Tik op **Nieuwe toevoegen**.
- 4 Stel een alarmtijd in en voer in de velden Alarmtekst, Herhaling en Wekkersignaal de relevante details in en tik vervolgens op Gereed.

#### Een alarm verwijderen

- 1 Vanuit Startpagina sleept u 🔼 omhoog.
- 2 Ga naar en tik op Alarm.
- 3 Blader naar het alarm dat u hebt ingesteld en wilt verwijderen, en tik het aan.
- 4 Blader omlaag en tik op Verw.

#### Het alarm uitschakelen

- 1 Wanneer u het alarm hoort, sleept u **Schuiven voor uitsch.** naar rechts om het alarm uit te schakelen.
- 2 Selecteer Sluimerstand om het alarm te herhalen.

### Voicemail

Als uw abonnement een voicemailservice omvat, dan kunnen bellers spraakberichten voor u achterlaten, wanneer u gesprekken niet kunt beantwoorden. Uw voicemailservicenummer wordt doorgaans op uw simkaart opgeslagen. Als dit niet het geval is, kunt u het nummer krijgen bij uw serviceprovider en het handmatig invoeren.

#### Uw voicemailservicenummer invoeren

- 1 Vanuit **Startpagina** sleept u **A** omhoog.
- 2 Selecteer Instellingen > Gesprekken > Voicemail.
- 3 Voer het voicemailnummer in en selecteer Gereed.

#### Uw voicemailservice bellen

- 1 Vanuit **Startpagina** sleept u A omhoog.
- 2 Tik op Voicemail.

# De telefoon vergrendelen en beveiligen

### **IMEI-nummer**

Elke telefoon heeft een uniek IMEI-nummer (International Mobile Equipment Identity). U moet een kopie van dit nummer bewaren. Als uw telefoon wordt gestolen, kan uw netwerkprovider uw EMEI-nummer gebruiken om te voorkomen dat de telefoon toegang krijgt tot het netwerk in uw land.

Het IMEI-nummer weergeven op de telefoon

- 1 Vanuit Startpagina sleept u 🗖 omhoog.
- 2 Ga naar en tik op Instellingen > Algemeen > Info over de telefoon.

De pincode voor de simkaart wijzigen

- 1 Vanuit Startpagina sleept u 🛽 omhoog.
- 2 Ga naar en tik op Instellingen > Algemeen > Beveiliging > PIN wijzigen, volg vervolgens de instructies.

# **Problemen oplossen**

### Mijn telefoon werkt niet naar behoren

Als u problemen ervaart met de telefoon, kunt u de onderstaande tips controleren voordat u iets anders probeert:

- Start de telefoon opnieuw op.
- Verwijder de batterij en simkaart en plaats deze terug. Start de telefoon vervolgens opnieuw op.
- Werk de telefoon bij. Zelfs wanneer u de meest recente software hebt, kan het bijwerken van de telefoon de softwarestabiliteit verbeteren en problemen verhelpen. Door de nieuwste update uit te voeren op uw telefoon, zorgt u voor optimale prestaties en de nieuwste verbeteringen.
- Reset de telefoon.
- A Wees geduldig wanneer u de telefoon reset. Als u de telefoon opnieuw opstart terwijl u een reset uitvoert, kan de telefoon permanent beschadigd raken.

### De telefoon resetten

Wanneer u uw telefoon reset, verwijderd u alle gegevens, inclusief gedownloade applicaties. U reset de telefoon tot een staat waarin deze verkeerde voordat u deze voor de eerste keer inschakelde. Voordat u een reset uitvoert, moet u dus een back-up maken om alle belangrijke gegevens op uw telefoon op te slaan.

#### De telefoon resetten

- 1 Vanuit Startpagina sleept u 🔼 omhoog.
- 2 Ga naar en tik op Instellingen > Algemeen > Master reset > Alles resetten.
- 3 Tik op Resetten.

# Er wordt geen laadpictogram weergegeven als ik de telefoon oplaad

Het kan enkele minuten duren voordat het batterijpictogram op het scherm wordt weergegeven.

### Ik kan geen internetservices gebruiken

Controleer of uw abonnement ondersteuning biedt voor het downloaden van gegevens en of de instellingen op de telefoon juist zijn. Neem contact op met uw netwerkoperator voor meer informatie over de abonnementinstellingen.

### Geen netwerkdekking

- Uw telefoon bevindt zich in de vliegmodus. Controleer of de vliegmodus is uitgeschakeld.
- De telefoon ontvangt geen netwerksignaal of het ontvangen signaal is te zwak. Neem contact op met de netwerkoperator en controleer of het netwerk op uw locatie dekking heeft.
- De SIM-kaart werkt niet naar behoren. Plaats de SIM-kaart in een andere telefoon. Als dit het probleem verhelpt, wordt het probleem waarschijnlijk veroorzaakt door de telefoon. Neem in dat geval contact op met het dichtstbijzijnde Sony Ericsson-servicecentrum.

### Alleen noodoproepen

Als u zich binnen het bereik van een netwerk bevindt, maar dit netwerk niet mag gebruiken. In noodgevallen staan bepaalde netwerkoperators toe dat u het internationale alarmnummer 112 belt.

## SIM-lock geactiveerd

U hebt de pincode drie keer op rij onjuist ingevoerd. Als u de telefoon wilt ontgrendelen, hebt u de PUK (Personal Unblocking Key)-code nodig die door uw provider is geleverd.

### PUK geblokkeerd. Raadpleeg de operator.

U hebt uw pukcode tien keer achter elkaar verkeerd ingevoerd. Neem contact op met de serviceprovider.

# Juridische gegevens

### Sony Ericsson txt pro™ CK15i/CK15a

Deze gebruikershandleiding is gepubliceerd door Sony Ericsson Mobile Communications AB of een van de lokale vestigingen, zonder enige garantie. Te allen tijde en zonder voorafgaande waarschuwing kunnen verbeteringen en wijzigingen door Sony Ericsson Communications AB worden aangebracht in deze gebruikershandleiding op grond van typografische fouten, onjuiste of achterhaalde gegevens of verbeteringen aan programmatuur en/of apparatuur. Dergelijke wijzigingen worden natuurlijk verwerkt in nieuwe uitgaven van deze gebruikershandleiding. Alle rechten voorbehouden.

©Sony Ericsson Mobile Communications AB, 2010

Publicatienummer: 1244-7453.1

Let op: Sommige services en functies in deze gebruikershandleiding worden niet ondersteund door alle netwerken en/of serviceproviders in alle gebieden. Dit geldt ook voor het internationale GSM-noodnummer 112. Neem contact op met uw netwerkoperator of serviceprovider voor de beschikbaarheid van specifieke diensten of functies en voor informatie over bijkomende toegangs- of gebruikskosten.

Uw mobiele telefoon heeft de mogelijkheid om extra content, bijvoorbeeld ringtones, te downloaden, op te slaan en door te sturen. Het gebruik van deze content kan beperkt of verboden zijn als gevolg van rechten van derden, waaronder auteursrechten. U, niet Sony Ericsson, bent volledig verantwoordelijk voor extra content die is gedownload of doorgestuurd vanaf uw mobiele telefoon. Controleer voordat u extra content gebruikt, of het voorgenomen gebruik is toegestaan onder licentie of op andere wijze geautoriseerd is. Sony Ericsson biedt geen garantie omtrent de juistheid, integriteit of kwaliteit van extra content of enige andere content van derden. Sony Ericsson is onder geen enkele omstandigheid aansprakelijk voor onjuist gebruik door u van extra content of andere content van derden. Alle namen van producten en bedrijven die hierin staan vermeld, zijn handelsmerken of gedeponeerde handelsmerken

van hun respectieve eigenaars.

In deze gebruikershandleiding kan worden verwezen naar services of applicaties die door derden worden aangeboden. Voor gebruik van dergelijke applicaties of diensten kan een afzonderlijke registratie bij de andere partij vereist zijn, waarvoor aanvullende voorwaarden gelden. Raadpleeg vóór gebruik van applicaties die toegankelijk zijn vanaf of via een website van derden, de gebruiksvoorwaarden en het toepasselijke privacybeleid van de betreffende websites. Sony Ericsson biedt geen garantie voor de beschikbaarheid of prestaties van websites van derden en services die worden aangeboden door derden. Dit product wordt beschermd door intellectuele eigendomsrechten van Microsoft. Gebruik of distributie van dergelijke

technologie buiten dit product is verboden zonder een licentie van Microsoft.

Andere product- en bedriifsnamen in dit document kunnen handelsmerken zijn van de respectieve eigenaren. Alle rechten die hierin niet uitdrukkelijk worden verleend, zijn voorbehouden. Alle andere handelsmerken zijn het eigendom van hun respectieve eigenaren.

Alle illustraties zijn uitsluitend bedoeld ter illustratie en vormen mogelijk geen exacte weergave van de daadwerkelijke telefoon.

Microsoft, Windows en Vista zijn geregistreerde handelsmerken of handelsmerken van Microsoft Corporation in de Verenigde Staten en/of andere landen. "Exportvoorschriften: Dit product, evenals eventuele software of technische gegevens in of bij het product, valt mogelijk

onder de import- en exportbepalingen van de Europese Unie, de Verenige Staten en andere landen. De gebruiker en bezitter van het product gaat ermee akkoord zich strikt aan al deze voorschriften te houden en erkent zijn of haar en bezitter var hier product gaat en nee akkoud zich in de an a beze voorschinkt aan a beze voorschinkt het noten het erken is gaat en nee akkoud zich in an at evragen voor export, wederuitvoer of import van dit product. Zonder enige beperking op hetgeen hierboven is bepaald, en uitsluitend als voorbeeld, geldt het volgende voor de gebruiker en bezitter van het product: (1) zij mogen Producten niet opzettelijk exporteren of wederuitvoeren naar bestemmingen die vallen onder artikelen in hoofdstuk II van EC-verordening 428/2009 van de Europese Unie; (2), zij meeten voldoen aan de Export Administration Regulations ("EAR", 15 c.F.R. §§ 730-774, http://

www.bis.doc.gov/) van de Amerikaanse overheid die worden beheerd hor de Department of Commerce, Bureau of Industry and Security; en (3) zij moeten voldoen aan de economische sanctiebepalingen (30 C.F.R. §§ 500 et. seq.,.., http://www.treas.gov/offices/enforcement/ofac/) beheerd door de afdeling Foreign Assets Control van het U.S. Treasury Department. De gebruiker en bezitter van het product mogen het product, bijbehorende accessoires of afzonderlijke software niet vervoeren of leveren aan een land, regio, entiteit of persoon waaraan dit onder deze bepalingen verboden is.

# Index

| A                                     | SIM31                            |
|---------------------------------------|----------------------------------|
| Antwoorddienst                        | SMS25                            |
| Applicaties24                         | surfen - zie webbrowser          |
| audio                                 | _                                |
| volume aanpassen20                    | Τ                                |
| D                                     | teletonie Zie oproepen           |
| D<br>Battorii 8                       | I Elefoondoek                    |
| Beginscherm 9                         | Track WIJZIGET                   |
| berichten                             | Trackinformatia zaakan           |
| Afbeelding 25                         | Trackiniormatie zoeken23         |
| Multimedia 25                         | II.                              |
| SMS 25                                | USB-verbinding21                 |
| 0000                                  |                                  |
| С                                     | V                                |
| Contacten                             | Voicemail30                      |
|                                       | volume aanpassen20               |
| D                                     |                                  |
| Draadloze Bluetooth™-technologie27    | W                                |
| _                                     | webbrowser                       |
| E                                     | WI-FI™28                         |
| Een track onderbreken20               | 7                                |
| F                                     | L<br>Zoeken                      |
| foto's                                | Muziek met TrackIDIM-technologia |
| uploaden naar een webalbum 28         | Trackinformatie                  |
|                                       |                                  |
| G                                     |                                  |
| Games24                               |                                  |
|                                       |                                  |
|                                       |                                  |
| internet                              |                                  |
| webbrowser29                          |                                  |
|                                       |                                  |
| MAR                                   |                                  |
| MIND                                  |                                  |
| WWS-Dericht                           |                                  |
| nuziek 20                             |                                  |
| player, overzicht                     |                                  |
|                                       |                                  |
| Muziek 20                             |                                  |
| Audioboeken 20                        |                                  |
| Downloaden 24                         |                                  |
| Een track onderbreken 20              |                                  |
| Podcast 20                            |                                  |
|                                       |                                  |
| Ν                                     |                                  |
| navigatie11                           |                                  |
|                                       |                                  |
| 0                                     |                                  |
| Opladen8                              |                                  |
| oproepen19                            |                                  |
| D                                     |                                  |
| F patroon yoor schermyergrendeling 31 |                                  |
| Persoonliike gegevens                 |                                  |
| PIN-code 31                           |                                  |
| PlavNow™ 24                           |                                  |
| problemen oplossen                    |                                  |
| PUK                                   |                                  |
|                                       |                                  |
| R                                     |                                  |
| Resetten                              |                                  |
|                                       |                                  |
| S                                     |                                  |
| schermvergrendeling31                 |                                  |
| services voor het delen van foto's    |                                  |
| uploaden naar28                       |                                  |
| setuphandleiding6                     |                                  |

| SIM                     | 31 |
|-------------------------|----|
| SMS                     | 25 |
| surfen - zie webbrowser |    |

| elefonie Zie oproepen             |    |
|-----------------------------------|----|
| Felefoonboek                      | 18 |
| rack wijzigen                     | 20 |
| FrackID <sup>™</sup> -technologie | 23 |
| Trackinformatie zoeken            | 23 |
| J                                 |    |
| JSB-verbinding                    | 21 |
|                                   |    |